## WA Compass申请步骤指南

我们建议在将答案输入WA Compass申请之前,使用<u>申请预览指南</u>来准备您的答案。

提示:您可以保存申请了!如果您想保存您的答案并在以后继续修改,在任何时候,您可以向下滚动到申请的底部并点击 "保存"。

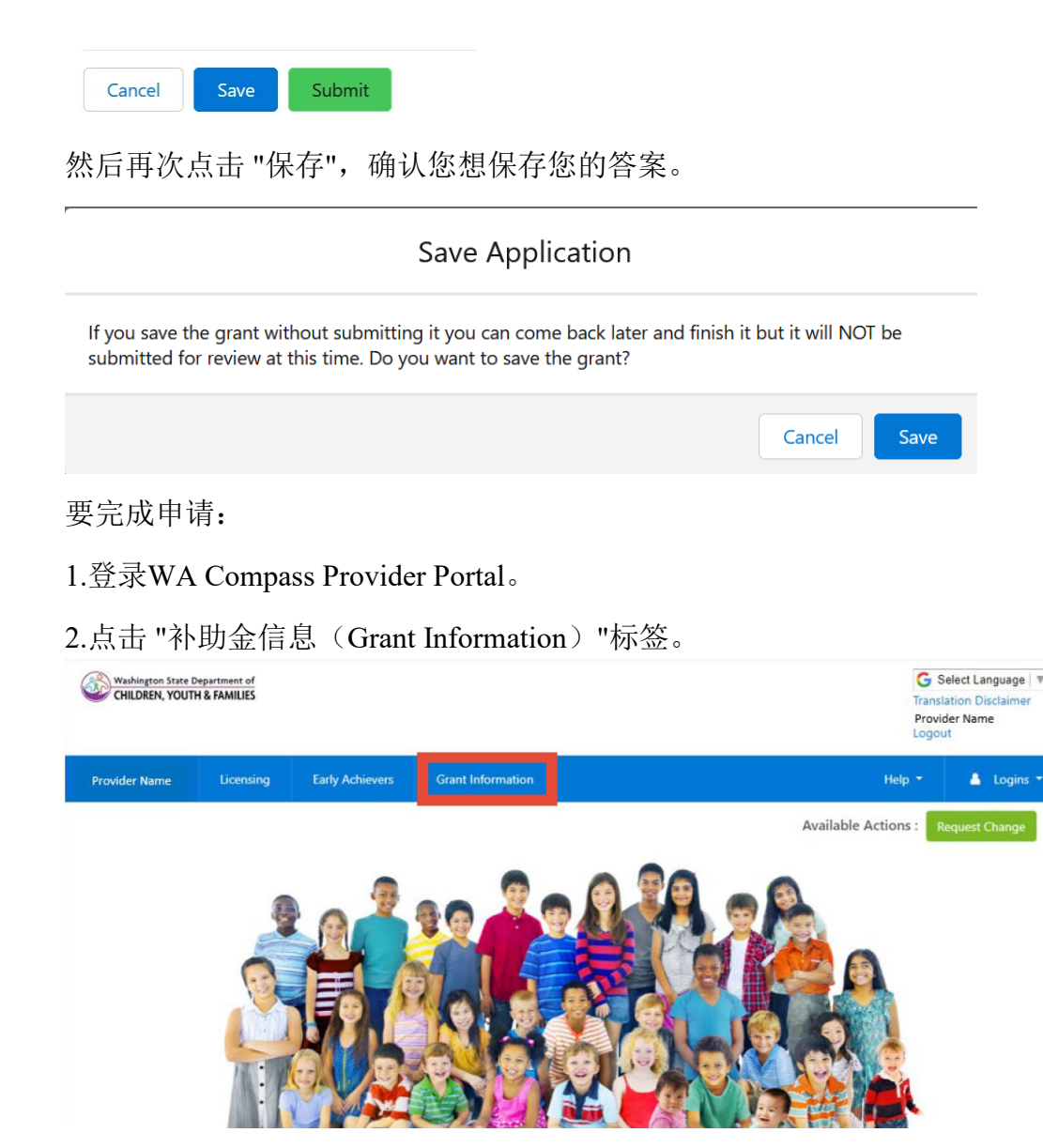

3.如果您想用英语以外的语言浏览网页,请选择语言:

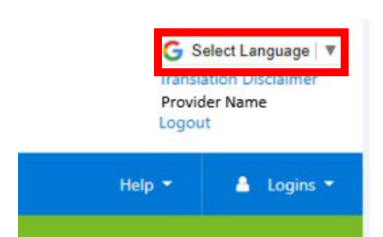

1. 点击 "当前补助金(Current Grants)"。

| Washington State Department of<br>CHILDREN, YOUTH & FAMILIES |          |                 | G Select Language   ▼<br>Translation Disclaimer<br>Provider Name<br>Logout |        |            |
|--------------------------------------------------------------|----------|-----------------|----------------------------------------------------------------------------|--------|------------|
| Provider Name Li                                             | icensing | Early Achievers | Grant Information                                                          | Help 👻 | 🛔 Logins 👻 |
| - Grant Histor                                               |          |                 |                                                                            |        |            |
| Grant mator                                                  | Curre    |                 |                                                                            |        |            |
|                                                              | Curre    | ent Grants      |                                                                            |        |            |
| listory                                                      | Curre    | nt Grants       | -                                                                          |        |            |
| History                                                      | Curre    | nt Grants       |                                                                            |        |            |
| History                                                      | Curre    | nt Grants       |                                                                            |        |            |

2. "当前补助金(Current Grants)"显示目前所有可进行的放款,并有一个复选框显示机构是否已 经申请。点击 "DCYF学前儿童教育平等补助金"。

| # Grant History               |           |             |             |            |              |
|-------------------------------|-----------|-------------|-------------|------------|--------------|
| urrent Grants /               | Available |             |             |            |              |
| Grant Name                    |           | Description | Open Date   | Close Date | Have Applied |
| DCYF Child Care Stabilization | Grant     |             | 10/13/2021  |            | true         |
| OCYF Early Childhood Equi     | ty Grant  |             | Spring 2023 |            | false        |
|                               |           |             |             |            |              |

Copyright Washington State Department of Children, Youth, and Families | For Provider Portal Support: dcyf.providerportal@dcyf.wa.gov or call 866-627-8929

6.在新窗口中打开进行申请。

7.阅读并回答 "优先顺序问题"。您的答案将被用来确定您补助发放的优先顺序。

8.项目问题会询问您的项目目标,您将做什么,以及如果您获得补助金,您将如何使用。 您只需要填写请求资助的类别/类别的支出信息。

提示:要使文本框变大,可以用鼠标点击文本框的右下角,然后拖动来改变大小。

8. In 1-3 paragraphs, tell us what your project is. How will you use Early Childhood Equity Grant funding to make it happen? How

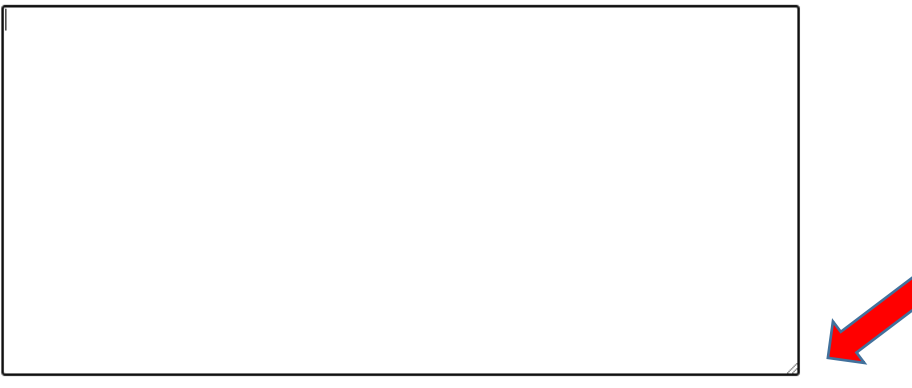

## 提示:如果您需要更多的行来输入您的预期支出,请点击表格左下方的+添加新项目。

| Describe the materials or experiences. | How much will this cost? Describe how you arrived at that cost. |  | Actions: |
|----------------------------------------|-----------------------------------------------------------------|--|----------|
|                                        | \$0                                                             |  | - Remove |
|                                        | \$0                                                             |  | - Remove |
|                                        | \$0                                                             |  | - Remove |
|                                        | \$0                                                             |  | - Remove |
| +Add New Item                          |                                                                 |  |          |
| Total: \$0                             |                                                                 |  |          |

一旦您输入了每项服务和估计费用,这个特定支出类别的总计将出现在表格的底部。请检查总计金额,以确保它显示了特定支出类别申请的全部数额。

10.完成您申请补助的每个类别。

11.此申请关于申请的总金额,即每个支出类别的资金的总和。例如:如果您申请1,000美元 用于办公和商业用品支出,90,000美元用于雇用专业人员支出,那就在此问题中输入 91,000美元。

12.最后需要问您使用技术援助的经验(如果适用)。这些问题仅用于汇报,不会用于评 估您的申请。

13.阅读并同意所有的条款和条件,勾选每个方框。每个条款和条件都需要回复,以便提 交申请。

14.点击"提交"确认您已准备好提交申请,然后再次点击"提交"。

×.

If I close my license before the two-year cycle ends, I will return ar closed status. \*

✓

If I do not comply with DCYF reporting requirements or cannot she grant funds to DCYF. \*

| <b>~</b> |      |        |  |
|----------|------|--------|--|
| Cancel   | Save | Submit |  |

## SmartSheet申请步骤指南

我们建议在将答案输入WA Compass申请之前,请先使用<u>申请预览指南</u>来准备您的答案。

提示:学前儿童教育平等补助金申请有多个版本。下面是SmartSheet应用程序的说明,其专门针对ECEAP/早期 ECEAP承包商和智趣启蒙小组主办组织。

您将无法保存申请,无法保存后再修改。

1.点击我们网站上的申请链接。

2.输入机构的基本信息。

| Today's Da | te *                                                             |
|------------|------------------------------------------------------------------|
| ,          |                                                                  |
|            |                                                                  |
| l am *     |                                                                  |
| Select     | •                                                                |
| Ormaniaati | - News *                                                         |
| Name of F  | on Name *<br>CEAP Contractor or Play and Learn Host Organization |
|            |                                                                  |
|            |                                                                  |
| Mailing Ad | dress 1 *                                                        |
|            |                                                                  |
|            |                                                                  |
| Mailing Ad | Idress 2 (Optional)                                              |
| <b>j</b>   |                                                                  |
|            |                                                                  |
|            |                                                                  |
| City *     |                                                                  |
|            |                                                                  |
| State *    |                                                                  |
|            |                                                                  |
|            |                                                                  |
| Zip Code * |                                                                  |
|            |                                                                  |
| Phone *    |                                                                  |
| · +1 /     | · ) -                                                            |
| <u> </u>   | /                                                                |
| Email Addı | ress *                                                           |
|            |                                                                  |

3.阅读并回答优先级问题。您的答案将被用来确定资助计划的优先次序。

## Prioritization Questions

For questions 1-6, please answer about the children in your program. DCYF will use the information provided to prioritize awards, as described in the Early Childhood Equity Grant Manual

1. Question 1: Are any of the children in your care Black, Indigenous, or Children of Color? Please include any children who are American Indian/Alaska Native, Asian, Black, Hispanic/Latino, Middle Eastern/North African, Pacific Islander, or multiracial. \*

| C | ) | Yes |
|---|---|-----|
| ~ | / | 100 |

O No

4.项目问题会询问您的项目目标,您将做什么,以及如果您获得补助金,您将如何使用。 您只需要填写您申请资助的类别/类别的支出信息。您对这些问题的回答必须符合 <u>Application Preview Guide</u>上的要求。

7. Question 7: You may request funding for a project with one of the following outcomes. All activities you request funding for should be related to the outcome you select. What is the intended outcome of your project? \*

- a. Preventing suspension and expulsion
- b. Increasing the use of research-informed social-emotional teaching practices
- c. Increasing the use of culturally and linguistically responsive practices and decreasing bias in the classroom
- O d. Offering ongoing child assessment and developmental screening
- e. Connecting families to services and supports that meet health, mental health, financial, or other needs
- f. Other: another project to incorporate inclusive practices, culturally and linguistically supportive and relevant practices, or both into early learning program design, delivery, education, training, and/or evaluation.

5.完成您申请补助的每个支出类别。

6.此申请关于申请的总金额。即每个支出类别的资金的总和。例如:如果您申请1,000美元 用于办公和商业用品支出,90,000美元用于雇用专业人员支出,那就在此问题中输入 91,000美元

Question 17: How much total funding are you requesting? Please check to make sure your answer equals the total amount requested in the tables above. ECEAP contractors may request up to \$100,000. Play and Learn Host Organizations may request up to \$30,000. \*

Please enter a numeric value only.

example: 72000

7.最后询问您使用技术援助的经验(如果适用)。这些问题仅用于汇报,不会用于评估您的申请。

Technical Assistance Questions

Questions 18-20 ask about your experience accessing technical assistance, if applicable. Technical assistance information is collected for reporting purposes and will not be used to evaluate your application.

18. Question 18: Did you receive any assistance in filling out the grant application? This information is collected for reporting purposes and will not be used to evaluate your application.

○ Yes ○ No

8.阅读并同意所有的条款和条件,勾选每个方框。每个条款和条件都需要回复,以便提交 申请。

General Terms and Conditions

The DCYF Early Childhood Equity Grant must be spent within two years of award and within the project scope described above.

Agree: I certify that the information I have provided on this application is true and correct \*

9.点击 "提交"。

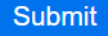